# EXata学习(01):基础篇

目标:熟悉基本使用 版本: EXata5.1 参考资料: Exata 4.x 中文教程 提前学习: (1) EXata-5.1-ProductTour.pdf (2) 查阅 EXata-5.1-UsersGuide.pdf

### 一、第2章 实验

- 1. 启动程序 exata5.1;
- 2. 创建一个新场景,命名为lab2,存在F:\ex;在scenario properties中可修改画布大小。
- 3. 添加两个节点: default device类型;
- 4. 在两个节点间添加cbr application: 先点击Application中的 CBR, 再左键分别点击起始节点和终止节点;
- 5. 添加大量随机节点:菜单"Tools"-->"node placement". 添加32个节点;添加三个CBR业务: 1-->2, 21-->25,5-->20
- 6. 点击"Run simulation", 生成模拟文件
- 7. 点击play,运行动画;有两种模式可用: simulation和Emulation。后者是真实速度, simulation是模拟速度,可能更快。两种模式下,仍可以在播放前调整动画速度。

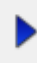

8. 运行完可以通过Analyzer分析运行结果,包括Application, Transport, Network, MAC, Phy各层统计量;

11

9. 点击Architect可以重新返回架构视图

Ir Architect

- 10. 点击"Switch to design mode", 返回设计模式, 如果需要重新进行场景修订
- 1
- 11. 可以显示天线方向图:点击view-->display setting-->antenna pattern

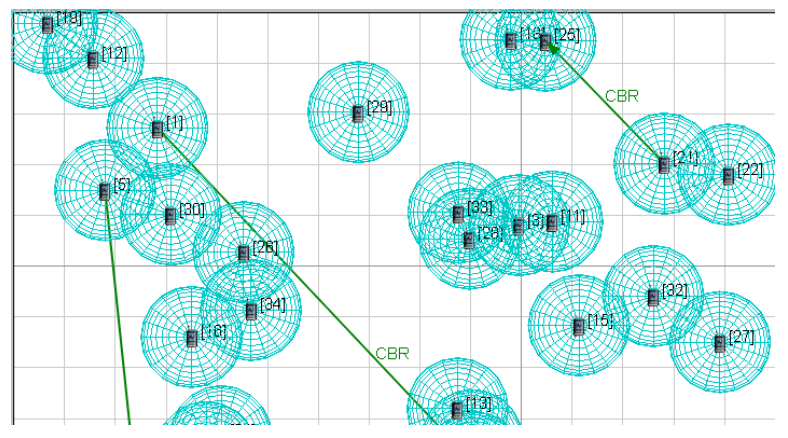

12. 单步模式设置: 菜单Animation-->step setting, 设置步长为100个命令,

| Step Command Inte    | ?      | $\times$ |  |
|----------------------|--------|----------|--|
| Set Command Interval | 100    | •        |  |
| ОК                   | Cancel |          |  |

13. 不断点击step mode以单步运行;注意多次点击,Output窗口中完成比例的变化。

| _ |  |
|---|--|
|   |  |
|   |  |
|   |  |
| _ |  |
|   |  |

14. 动态统计功能:回到design mode,点击Run simulation;在Play之前,菜单Animation-->Dynamic Statistics,勾选 IP: Number of Packets Received

| ov Scenano Dynamic Statistics                                                                   | 3 <u>x</u>         |
|-------------------------------------------------------------------------------------------------|--------------------|
| P. Number of Packets Received                                                                   | Aqq equite v       |
| IP: Number of Fackets Received with Errors in F Header     Dattery Model: Dattery Charge (mAhr) | Per Node v         |
| Update Interval Time                                                                            | 100 🐳 Mileeconds 🔻 |
|                                                                                                 | Crintel            |

15. 练习: F:\lab2\ex60.config

# 二、第3章 Qualnet基本应用

- 1. 练习实验 3A
  - a. 应用"Lookup"功能:一种抽象的、不可靠的Query/Response业务模型,类似DNS, PING。
  - b. 启动时间、持续时间改为 5s、10s; 原为5min、10min
  - c. 问题: 1--->8的 Lookup, 但 1 并没有发出包? 主要是7-8之间的包?
- 2. 练习实验3B: packet tracing
  - a. Warning: Error Log 窗口提示"EXata interface not found. Packet Sniffer disabled."需要打开 Sniffer开关。采包节点周围会多一个三角形阴影:

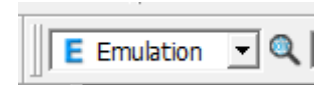

| 00 1 |       |      |      |   |   |     |      |          |  |
|------|-------|------|------|---|---|-----|------|----------|--|
|      | -1000 | -500 |      | ) |   | 500 |      | <br>1000 |  |
|      |       |      | <br> |   |   |     |      |          |  |
|      |       |      | -    |   |   |     |      |          |  |
|      |       |      |      |   | * |     |      |          |  |
|      |       |      |      |   |   |     |      |          |  |
|      |       |      | -    |   |   |     |      |          |  |
|      |       |      | -    |   |   |     | CBR+ |          |  |
|      |       |      |      |   |   |     |      |          |  |
|      |       |      |      |   |   |     |      |          |  |

b. Enable packet Tracing: 可以追踪每个packet 在协议栈中的路径,启动追踪后,运行后会生成要给\*.trace文件,与\*.config并列。设置方法:

| Scenario Properties (3b.conf | ig)                                                | ? >                                        |
|------------------------------|----------------------------------------------------|--------------------------------------------|
| General   Terrain   Channel  | Properties   Mobility   Cyber Statistics and Traci | ng 📔 Supplemental Files 📔 Externa 💶 🕨 Help |
| File Statistics              | Packet                                             | : Tracing                                  |
| Statistics Database          | Property                                           | Value                                      |
|                              | [-] Enable Packet Tracing                          | Yes 💌 🔳                                    |
|                              | [-] Trace All Layers                               | Yes 🗨 🔳                                    |
|                              | Trace All Application Layer Protocols              | Yes 🔻                                      |
|                              | Trace All Transport Layer Protocols                | Yes 🔻                                      |
|                              | Trace All Network Layer Protocols                  | Yes 🔻                                      |
|                              | Trace Direction                                    | Both                                       |
|                              | Trace Included Headers                             | None                                       |
|                              | Enable Access List Tracing                         | No                                         |
|                              |                                                    |                                            |

C. 点击"Packet Tracer"按钮。进入packet tracing视图, Open相应的trace文件,即可以查看packet传输过程 中的每个协议层次的每个动作事件,可以逐个查看:

| Architect 📊 Analyzer 🖃 Packet Tracer | File Editor |      |         |              |                 |                |                |                         |                      |             |
|--------------------------------------|-------------|------|---------|--------------|-----------------|----------------|----------------|-------------------------|----------------------|-------------|
| ◆ ▲ ▶ ₭ ₦                            |             |      |         |              |                 |                |                |                         |                      |             |
| exata_Nov_03_22_20_55_06.trace       |             |      |         |              |                 |                |                |                         |                      |             |
|                                      | Index       | / ту | pe Mark | Tracing Node | fracing Protoco | imulation Time | riginating Nod | 4essage Sequence Number | Originating Protocol | Action Type |
|                                      | 1           |      |         | 1            | CBR             | 0              | 1              | 0                       | CBR                  | SEND        |
|                                      | 2           |      |         | 1            | UDP             | 0              | 1              | 0                       | CBR                  | SEND        |
|                                      | 3           |      |         | 1            | IPv4            | 0              | 1              | 0                       | CBR                  | SEND        |
|                                      | 4           |      |         | 1            | IPv4            | 0              | 1              | 0                       | CBR                  | ENQUEUE     |
|                                      | 5           |      |         | 1            | IPv4            | 0              | 1              | 0                       | CBR                  | DEQUEUE     |
|                                      | 6           | 2    |         | 1            | BELLMANFORD     | 0              | 1              | 1                       | BELLMANFORD          | SEND        |
|                                      | 7           | 2    |         | 2            | BELLMANFORD     | 0              | 2              | 0                       | BELLMANFORD          | SEND        |
|                                      | 8           |      |         | 2            | IPv4            | 0              | 1              | 0                       | CBR                  | RECV        |
|                                      | 9           |      |         | 2            | UDP             | 0              | 1              | 0                       | CBR                  | RECV        |
|                                      | 10          |      |         | 2            | CBR             | 0              | 1              | 0                       | CBR                  | RECV        |
|                                      | 11          | 2    |         | 2            | UDP             | 0              | 2              | 0                       | BELLMANFORD          | SEND        |
|                                      | 12          | 2    |         | 2            | IPv4            | 0              | 2              | 0                       | BELLMANFORD          | SEND        |
|                                      | 13          | 2    |         | 2            | IPv4            | 0              | 2              | 0                       | BELLMANFORD          | ENQUEUE     |
|                                      | 14          | ₿2   |         | 2            | IPv4            | 0              | 2              | 0                       | BELLMANFORD          | DEQUEUE     |
|                                      | 15          | 2    |         | 1            | IPv4            | 0              | 2              | 0                       | BELLMANFORD          | RECV        |
|                                      | 16          | 2    |         | 1            | UDP             | 0              | 2              | 0                       | BELLMANFORD          | RECV        |
|                                      | 17          | 2    |         | 1            | BELLMANFORD     | 0              | 2              | 0                       | BELLMANFORD          | RECV        |
|                                      | 18          | 2    |         | 1            | UDP             | 0              | 1              | 1                       | BELLMANFORD          | SEND        |
|                                      | 10          | 172  |         |              | TDud            | 0              | 4              | 4                       | RELIMANEORD          | CEND        |

3. 练习实验3C:无线链路

- a. 设置无线链路属性:
  - i. Scenario Properties-->Channel Properties-->Number of Channels ... ==>Array Editor: channel 0 General Properties: 选择channel frequency: 2.4GHz; Pathloss model: free space

| Property       Value         Number of Channels       1          Array Editor       ?         Number of Channels: 1       Properties         Index 0 : channel0       General         General       Image: Channel0         General       Image: Channel0         Channel Name       Channel0         Channel Name       Channel0         Channel Frequency       2.4         Pathloss Model       Free Space         [-] Shadowing Mean (dB)       4.0         Fading Model       None         Signal Propagation Speed (m/s)       3e8         Propagation Communication Prox       400         Propagation Profile Update Ratio       0.0                                                                                                    |                    | Cl                    | nannel Properties                |            | _    |
|----------------------------------------------------------------------------------------------------|--------------------|-----------------------|----------------------------------|------------|------|
| Number of Channels       1          Array Editor       ?         Number of Channels: 1       Properties         Index 0 : channel0       General         General       Properties         Property       Value         Channel0       Channel0         Channel Name       channel0         Channel Frequency       2.4         Pathloss Model       Free Space         [-] Shadowing Meal       Constant         Shadowing Meal       Constant         Signal Propagation Speed (m/s)       3e8         Propagation Communication Prox       400         Propagation Profile Update Ratio       0.0                                                                                                    |                    | Property              | Value                            |            |      |
| Array Editor       ?         Number of Channels: 1       Properties         Index 0 : channel0       General         General       Properties         Channel Name       Channel0         Channel Name       Channel0         Channel Frequency       2.4         Pathloss Model       Free Space         Image: Space       Image: Space         Shadowing Mean (dB)       4.0         Pading Model       None         Enable Inter-channel Interfernce       No         Signal Propagation Speed (m/s)       3e8         Propagation Communication Prox       400         Propagation Distance       0         Propagation Profile Update Ratio       0.0                                                                                                    | Number of Channels |                       | 1                                |            |      |
| Number of Channels: 1       Properties         Index 0 : channel0       Image: Channel of the second second s |                    | Array Editor          |                                  |            | ?    |
| Index 0 : channel0   General   Property   Value   Channel Name   Channel0   Channel Frequency   2.4   GHz   Pathloss Model   Free Space   [-] Shadowing Mean (dB)   4.0   Fading Model   None   Signal Propagation Speed (m/s)   3e8   Propagation Limit (dBm)   -111.0   Maximum Propagation Distance   0   Propagation Profile Update Ratio   0.0                                                                                                    |                    | Number of Channels: 1 | Proj                             | perties    |      |
| General Properties         Property       Value         Channel Name       Channel0         Channel Frequency       2.4       GHz         Pathloss Model       Free Space          [-] Shadowing Model       Constant          Shadowing Mean (dB)       4.0          Fading Model       None          Enable Inter-channel Interfernce       No          Signal Propagation Speed (m/s)       3e8          Propagation Limit (dBm)       -111.0          Maximum Propagation Distance       0          Propagation Profile Update Ratio       0.0                                                                                                    |                    | + Index 0 : channel0  | General                          |            | 🚇 He |
| Property Value   Channel Name Channel0   Channel Frequency 2.4   GHz Pathloss Model   Free Space    Pathloss Model Constant   Constant    Shadowing Mean (dB) 4.0   Fading Model None   Enable Inter-channel Interfernce No   Signal Propagation Speed (m/s) 3e8   Propagation Communication Pros 400   Propagation Profile Update Ratio 0.0                                                                                                    |                    | ∎ <b>e</b>            | General                          | Properties |      |
| Channel Name Channel0   Channel Frequency 2.4   Pathloss Model Free Space   Pathloss Model Constant   [-] Shadowing Mean (dB) 4.0   Fading Model None   Enable Inter-channel Interfernce No   None Signal Propagation Speed (m/s)   Signal Propagation Distance 0   Propagation Distance 0   Propagation Profile Update Ratio 0.0                                                                                                    |                    |                       | Property                         | Value      |      |
| Channel Frequency 2.4 GHz<br>Pathloss Model Free Space<br>Pathloss Model Constant<br>Shadowing Mean (dB) 4.0<br>Fading Model None<br>Fading Model None<br>Signal Propagation Speed (m/s) 3e8<br>Propagation Limit (dBm) -111.0<br>Maximum Propagation Distance 0<br>Propagation Distance 0<br>Propagation Profile Update Ratio 0.0                                                                                                    |                    |                       | Channel Name                     | channel0   |      |
| Pathloss Model Free Space   [-] Shadowing Model Constant   Shadowing Mean (dB) 4.0   Fading Model None   Fading Model None   Signal Propagation Speed (m/s) 3e8   Propagation Limit (dBm) -111.0   Maximum Propagation Distance 0   Propagation Profile Update Ratio 0.0                                                                                                    |                    |                       | Channel Frequency                | 2.4 GHz    | -    |
| [-] Shadowing Model Constant   Shadowing Mean (dB) 4.0   Fading Model None   Enable Inter-channel Interfernce No   Signal Propagation Speed (m/s) 3e8   Propagation Limit (dBm) -111.0   Maximum Propagation Distance 0   Propagation Communication Prox 400   Propagation Profile Update Ratio 0.0                                                                                                    |                    |                       | Pathloss Model                   | Free Space | - 4  |
| Shadowing Mean (dB) 4.0   Fading Model None   Enable Inter-channel Interfernce No   Signal Propagation Speed (m/s) 3e8   Propagation Limit (dBm) -111.0   Maximum Propagation Distance 0   Propagation Communication Prox 400   Propagation Profile Update Ratio 0.0                                                                                                    |                    |                       | [-] Shadowing Model              | Constant   | -    |
| Fading Model None   Enable Inter-channel Interfernce No   Signal Propagation Speed (m/s) 3e8   Propagation Limit (dBm) -111.0   Maximum Propagation Distance 0   Propagation Communication Pros 400   Propagation Profile Update Ratio 0.0                                                                                                    |                    |                       | Shadowing Mean (dB)              | 4.0        |      |
| Enable Inter-channel Interfernce       No         Signal Propagation Speed (m/s)       3e8         Propagation Limit (dBm)       -111.0         Maximum Propagation Distance       0         Propagation Communication Prox       400         Propagation Profile Update Ratio       0.0                                                                                                    |                    |                       | Fading Model                     | None       | -    |
| Signal Propagation Speed (m/s)       3e8         Propagation Limit (dBm)       -111.0         Maximum Propagation Distance       0         Propagation Communication Prox       400         Propagation Profile Update Ratio       0.0                                                                                                    |                    |                       | Enable Inter-channel Interfernce | No         | -    |
| Propagation Limit (dBm) -111.0<br>Maximum Propagation Distance 0<br>Propagation Communication Prox 400<br>Propagation Profile Update Ratio 0.0                                                                                                    |                    |                       | Signal Propagation Speed (m/s)   | 3e8        |      |
| Maximum Propagation Distance     0       Propagation Communication Prox     400       Propagation Profile Update Ratio     0.0                                                                                                    |                    |                       | Propagation Limit (dBm)          | -111.0     |      |
| Propagation Communication Prox 400 Propagation Profile Update Ratio 0.0                                                                                                    |                    |                       | Maximum Propagation Distance     | 0          |      |
| Propagation Profile Update Ratio 0.0                                                                                                    |                    |                       | Propagation Communication Prox   | . 400      |      |
|                                                                                                    |                    |                       | Propagation Profile Update Ratio | 0.0        |      |

ii. 可以用单步模式观看包收发过程:

iii. 修改Wireless subnet properties: 打开方法:双击Table View中的 Network Tab页中的 wireless subnet行。修改不同速率下的发射功率11, 12, 15, 20 dBm (Case #2), 默认均为15 dBm (Case #1)。对比两种设置下CBR Client和 CBR Server收发message和Data大小:

- 1. Case #1: CBR Client: 发送 24 messages, 12 288 bytes; CBR server: 接收 10 messages, 5120 bytes
- 2. Case #2: CBR Client: 发送 24 messages, 12 288 bytes; CBR server: 接收 24 messages, 12288 bytes

| <mark>3.</mark> 结论: | Case #1 收到的数据不足 Case # | ‡2 的一半。 | 【链路速率为 2Mbps】 |
|---------------------|------------------------|---------|---------------|
|---------------------|------------------------|---------|---------------|

| -1000          | Wireless Subnet Properties (Default Wireless Subnet |                                                              | 7 X             | 1500 2000             |
|----------------|-----------------------------------------------------|--------------------------------------------------------------|-----------------|-----------------------|
|                |                                                     |                                                              |                 |                       |
| 1500           | General Physical Layer   MAC Layer   Network        | Layer   Routing Protocol   Router Properties   File Statisti | cs Help         |                       |
|                |                                                     | Physical Layer                                               | <u> </u>        |                       |
| -              | Property                                            | Value                                                        |                 |                       |
|                | Listenable Channels                                 | channel0                                                     |                 |                       |
| 1              | Listening Channels                                  | channel0                                                     |                 |                       |
| -              | [-] Radio Type                                      | 802.11b Radio                                                | •               |                       |
|                | [-] Enable Auto Rate Fallback                       | No                                                           | •               |                       |
|                | Data Rate                                           | 2                                                            | Mbps 💌          |                       |
| 1000           | Transmission Power at 1 Mbps (dBm)                  | 11.0                                                         | <u> </u>        |                       |
|                | Transmission Power at 2 Mbps (dBm)                  | 12.0                                                         | 4               |                       |
| 1              | Transmission Power at 6 Mbps (dBm)                  | 15.0                                                         |                 |                       |
| -              | Transmission Power at 11 Mbps (dBm)                 | 20.0                                                         | 4               |                       |
|                | Receive Sensitivity at 1 Mbps (dBm)                 | -94.0                                                        |                 |                       |
| 1              | Receive Sensitivity at 2 Mbps (dBm)                 | -91.0                                                        |                 |                       |
| -              | Receive Sensitivity at 6 Mbps (dBm)                 | -87.0                                                        |                 |                       |
| 500            | Receive Sensitivity at 11 Mbps (dBm)                | -83.0                                                        |                 |                       |
|                | Estimated Directional Antenna Gain (dB)             | 15.0                                                         |                 |                       |
| -              | Packet Reception Model                              | PHY802.11b Reception Model                                   | -               |                       |
|                | [-] Specify Antenna Model from File                 | No                                                           | •               |                       |
| -              | Antenna Model                                       | Omnidirectional                                              | •               |                       |
| -              | Antenna Gain (dB)                                   | 0.0                                                          |                 |                       |
|                | Antenna Height (meters)                             | 1.5                                                          |                 |                       |
|                | , Find                                              | Apply OK Cano                                                | el Add To Batch | X: 750.00 🛨 Y: 750.00 |
| Nodes   Groups | Interfaces Networks Applications Hierarchies        |                                                              |                 |                       |
|                | Network Address                                     | Туре                                                         |                 | Member Nodes          |
| 169.0.0.0      |                                                     | Default Wireless Subnet                                      |                 | {1 thru 7}            |
|                |                                                     |                                                              |                 |                       |

iv. 修改接收灵敏度:将速率为 1, 2, 6, 11Mbps下的接收功率由默认的–94, –91, –87, –83dBm分别提 高到: –77, –78, –81, –83 dBm, 结果一个包都没收到!

ν.

## 三、第4章 教程A: Qualnet高级应用(有线网络)

1. Lab4A-1: 瓶颈网络

a. 查看IP地址、interface等:菜单View--》Display Setting,选择激活IP Address, Interface Name;IP地址等 (包括下面的Queue)。Interface属性可以双击节点进行配置。

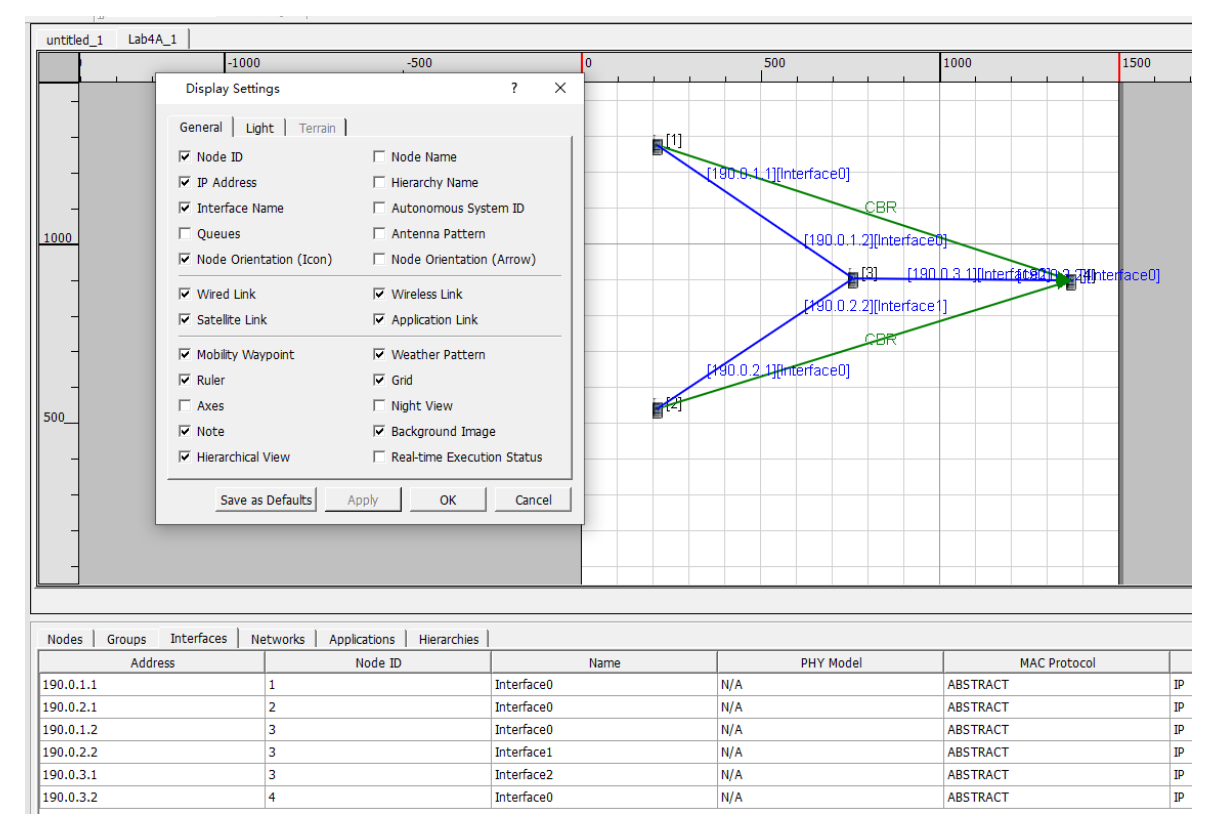

b. 在文本编辑器中打开场景文件(在design mode下已打开场景):查看通用及协议栈配置信息

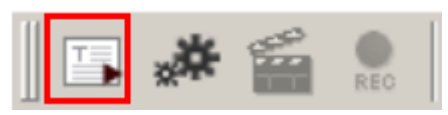

- **C**. 问题:<mark>文本编辑器默认没有语法高亮</mark>,如何激活此功能?
- d. 加载Application cbr,场景目录中会增加Lab4A–1.app,中间配置业务参数。<mark>问题:为什么Transport</mark> Protocol没发现UDP协议?
- e. 编辑静态路由文件:外部创建一个文本文件lab4a-1.routes-static,用EXata的文本编辑器打开,注意文件列表需要refresh一下才能看到新的文件,选择"edit as text file"
- f. 设定采用静态路由:在Table View窗口点 Networks Tab页,双击链路,可查看修改协议。
- g. 查看Queues: View--》Display Setting中激活Queues,可以查看队列溢出造成的丢包。可以修改两个cbr 业务的发包interval,查看节点1和2队列的丢包情况。interval为 1ms时,只有瓶颈节点 3 丢包; interval为 0.1 ms时,节点1和2都会发生丢包。

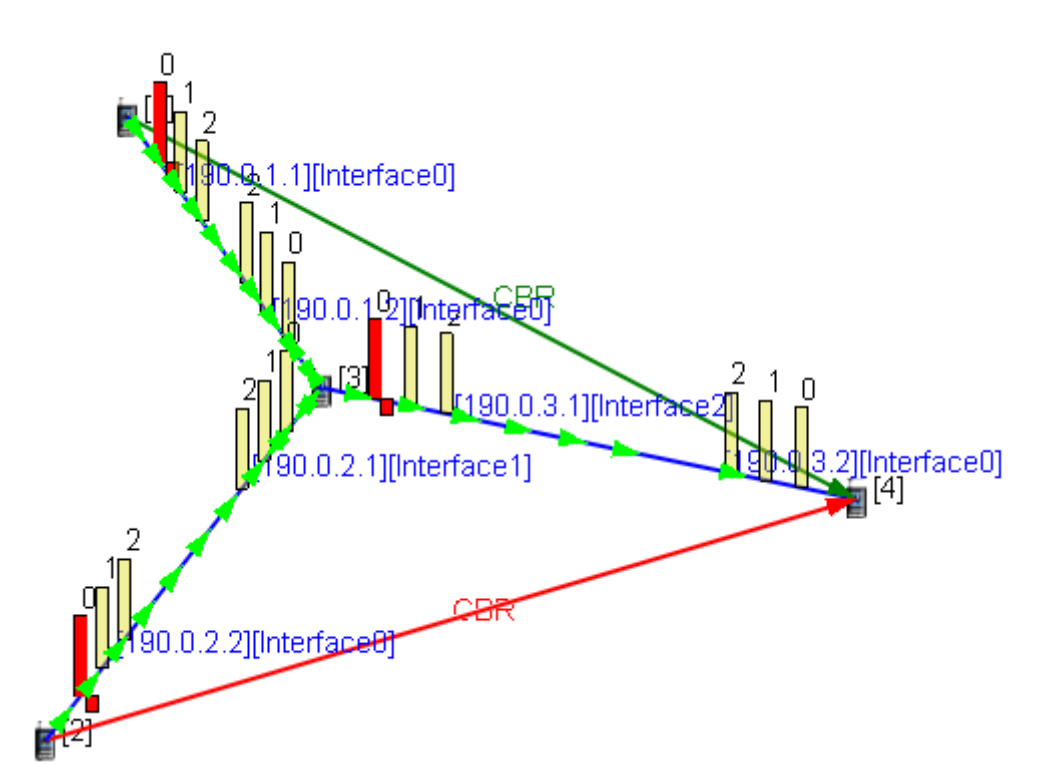

h. 可以在Analyzer中分析packet级别的统计结果:比如在 CBR业务层,分别从client和server端查看发送和接 收的消息(messages)数和字节数,也可以在网络层查看IP包的收发及丢包的统计结果。下图是由于队列溢 出造成的丢包数统计:

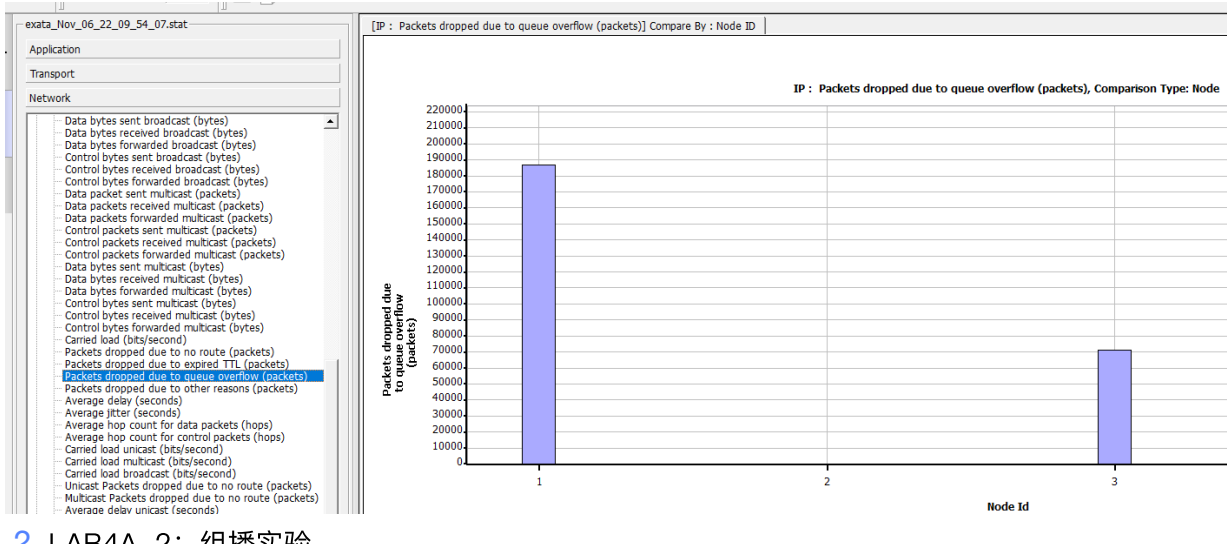

- 2. LAB4A-2: 组播实验
  - a. 创建一个树状拓扑场景

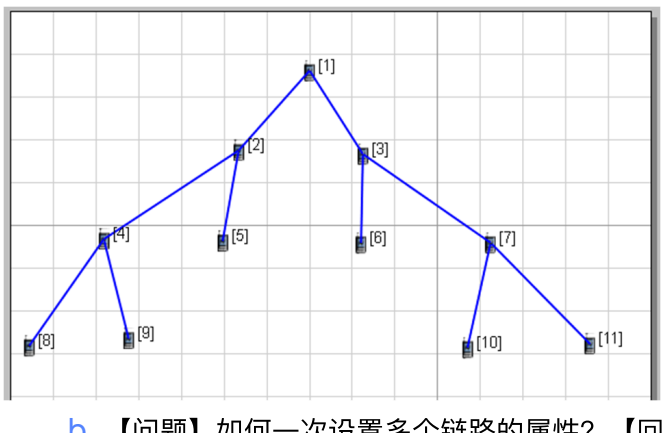

b. 【问题】如何一次设置多个链路的属性? 【回答】在Table View中Network Tab页,选中多条链路,右键选 Properties可以同时设置多条链路。

C. 激活组播路由:按b的方法,关闭单播路由(None),并激活所有链路的组播路由:【组播背景知识:只有组播接收方向路由器发出请求后,网络路由器才复制一份数据给接收方,从而节省接收方的带宽。而广播方式无论接收方是否需要,网络设备都将所有广播信息向所有设备发送,从而大量占据接收方的接入带宽。组播没有补包机制,因此是不可靠的。组播协议包括组管理协议(IGMP)和组播路由协议(比如DVMRP】PIM-DM、MOSPF等);主机使用IGMP通知子网组播路由器加入或退出组播组;路由器使用IGMP查询本地子网是否有属于某个组播组的主机。组播路由器能够将组播包发给各个组播成员,要依赖组播路由协议。】

|                                      | Properties |                  |               |                |                 |              | - 🖾 H  |
|--------------------------------------|------------|------------------|---------------|----------------|-----------------|--------------|--------|
| General                              |            |                  |               | R              | outing Protocol |              |        |
| Network Protocol<br>Bouting Protocol | col<br>col |                  | Pro           | perty          |                 | Value        |        |
| ARP                                  |            | Routing Prot     | ocol IPv4     |                | None            |              | •      |
| Background Tra                       | affic      | Enable IP Fo     | rwarding      |                | Yes             |              |        |
|                                      |            | Specify Stat     | ic Routes     |                | No              |              |        |
|                                      |            | Specify Defa     | ult Routes    |                | No              |              |        |
|                                      |            | [-] Enable Multi | cast          |                | Yes             |              | • 6    |
|                                      |            | [-] Group Ma     | inagement F   | Protocol       | IGMP            |              | •      |
|                                      |            | Route            | r List        |                | 0               |              |        |
|                                      |            | Unsoli           | cited Report  | t Count        | 2               |              |        |
|                                      |            | Specify S        | tatic Multica | st Routes      | No              |              |        |
|                                      |            | Multicast        | Protocol      |                | DVMRP           |              | • (    |
|                                      |            | Configure De     | efault Gatev  | vay            | No              |              |        |
|                                      |            | Enable HSRF      | Protocol      |                | No              |              |        |
| Find                                 |            |                  |               |                | Apply           |              | d To P |
|                                      |            |                  | -(            |                |                 |              |        |
|                                      | Nodes Gro  | oups Interfaces  | Network       | s Applications | Hierarchies     |              |        |
|                                      | Ne         | etwork Address   |               | Ту             | pe              | Member Nodes |        |
|                                      | 190.0.5.0  |                  | l             | .ink           |                 | {3, 6}       |        |
|                                      | 190.0.6.0  |                  | l             | ink            |                 | {3, 7}       |        |
|                                      | 190.0.7.0  |                  | l             | .ink           |                 | {4, 8}       |        |
|                                      | 190.0.8.0  |                  | l             | .ink           |                 | {4, 9}       |        |
|                                      |            |                  |               | Link           |                 | {7, 10}      |        |
|                                      | 190.0.9.0  |                  | l             | .ink           |                 | {7, 10}      |        |

d. 配置组播路由器: 节点 4 和 7: 选择网络地址190.0.1.0的链路属性, 在router list 的花括号内输入4, 7

#### 【???为什么不是选择节点4和7进行设置?】

| General<br>Network Protocol |                                 | Routing Protocol |   |
|-----------------------------|---------------------------------|------------------|---|
| Routing Protocol            | Property                        | Value            |   |
| ARP<br>Background Traffic   | Routing Protocol IPv4           | None             |   |
|                             | Enable IP Forwarding            | Yes              | - |
|                             | Specify Static Routes           | No               | • |
|                             | Specify Default Routes          | No               | • |
|                             | [-] Enable Multicast            | Yes 🗸            |   |
|                             | [-] Group Management Protocol   | IGMP             |   |
|                             | Router List                     | {4, 7}           |   |
|                             | Unsolicited Report Count        | 2                |   |
|                             | Specify Static Multicast Routes | No               | - |
|                             | Multicast Protocol              | DVMRP -          |   |
|                             | Configure Default Gateway       | No               | - |
|                             | Enable HSRP Protocol            | No               | - |
|                             |                                 |                  |   |

e. 定义组播组和组成员:菜单Tools--》Multicast Group Editor

| Multicast Group Editor                               |                                       |                            |                   | ? ×     |
|------------------------------------------------------|---------------------------------------|----------------------------|-------------------|---------|
| IP Version IPv4<br>Multicast Address 224.000.001.000 | port Multicast Group File             |                            |                   |         |
| Multicast Groups                                     |                                       | • Nodes in Multicast Group |                   |         |
| 224.000.001.000                                      | Node ID Interface IGM<br>Address Vers | IP Join Time Leave T       | ime Filter Mode   | Sources |
|                                                      | 8 All Interfaces  2                   | 0 seconds 30 second        | s Select Filter M |         |
|                                                      | 10 All Interfaces 🔻 2                 | 0 seconds 30 second        | s Select Filter M |         |
|                                                      | Change<br>configuration               | s of                       |                   |         |
| Clear All                                            | group                                 | ast                        | Apply OK          | Cancel  |

f. 加载单节点应用 MCBR 业务,即组播CBR业务:左栏Toolset中"Single Host Applications"中选择MCBR, 然后点击Node 1,可以在MCBR Properties中修改组播属性;在 Table View中的 Application页中即可发现 MCBR业务

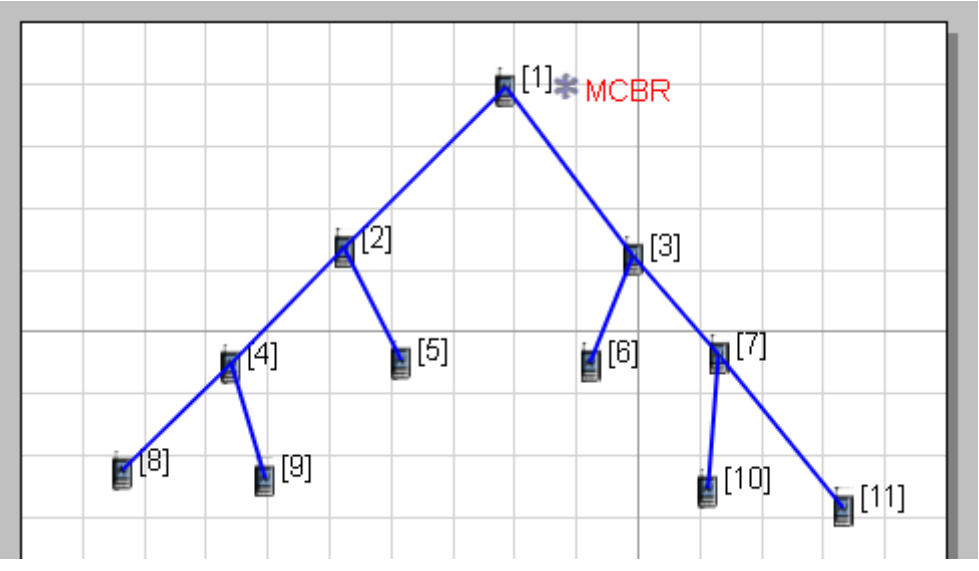

g. 配置 MCBR 业务:在 Table View---》Application 页双击 MCBR业务,打开属性框,进行配置

|                         | General Properties |      |
|-------------------------|--------------------|------|
| Property                | Value              |      |
| Source                  | 1                  |      |
| Multicast Group Address | 224.0.1.0          |      |
| Items to Send           | 1000               | J    |
| Item Size (bytes)       | 512                |      |
| Interval                | 1 sec              | onds |
| Start Time              | 1 sec              | onds |
| End Time                | 5 minutes          | ; 🔹  |
| ] Priority              | Precedence         | •    |
| Precedence Value        | 0                  |      |
| Enable MDP              | No                 |      |
| Session Name            | [Optional]         |      |
| Session Name            | [Optional]         |      |

# 四、高级应用(无线网络)

- 1. 实验4B-1: 多信道
  - a. 设置如图场景:两个无线子网,节点3共享两个子网。建立子网的方法很简单:把设备连接到子网,即加入该子网。【亦可参scenarios/demo/MultiChannel,一个三个无线子网对应三个不同频率信道的例子】

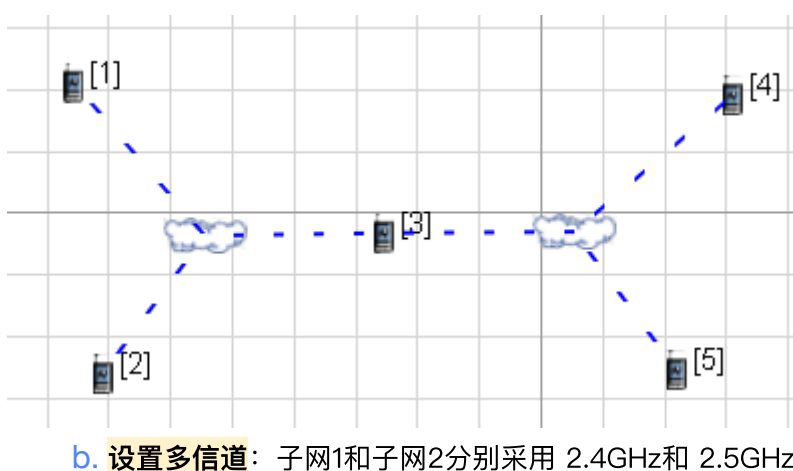

b. <mark>设置多信道</mark>: 子网1和子网2分别采用 2.4GHz和 2.5GHz。在Scenario Properties中的Channel Properties中 设置:

|                                        | Channel Properties                  |            |        |
|----------------------------------------|-------------------------------------|------------|--------|
| Array Editor                           |                                     |            | ? ×    |
| lu Number of Channels: 2               | Pro                                 | perties    |        |
| Index 0 : channel<br>Index 1 : channel | General                             |            | 🕰 Help |
|                                        | General                             | Properties |        |
|                                        | Property                            | Value      |        |
|                                        | Channel Name                        | channel1   |        |
|                                        | Channel Frequency                   | 2.5 GHz    | - 4    |
|                                        | Pathloss Model                      | Two Ray    | -      |
|                                        | [-] Shadowing Model                 | Constant   | -      |
|                                        | Shadowing Mean (dB)                 | 4.0        |        |
|                                        | Fading Model                        | None       | •      |
|                                        | Enable Inter-channel Interfernce    | No         | -      |
|                                        | Signal Propagation Speed (m/s)      | 3e8        |        |
|                                        | Propagation Limit (dBm)             | -111.0     |        |
|                                        | Maximum Propagation Distance        | 0          |        |
|                                        | Propagation Communication Proximity | 400        |        |
|                                        | Propagation Profile Update Ratio    | 0.0        |        |

c. 关于Listening和Listenable信道:前者代表从仿真开始就一直监听的信道,后者代表潜在的可监听的信道。 可以通过Networks页面点击不同的Subnet进行设置。默认两个子网都监听channel0.

d. 观察无线通信有效距离:调节节点1,3,5距离,查看CBR业务统计结果,主要结论:

i. 距离过大, CBR 消息不能全部收到。

ii. 两个子网采用两个信道channel 0 和 1, 同样距离下, 能接收到更多的messages。

#### 2. 实验4B-2: 方向天线

- a. 三节点直线场景
- b. 配置天线模型: 【Azimuth:方向角】: 配置标准的天线模型,在Table View窗口点Network页双击wireless subnet,在Physical Layer设置表中:设定"Specify Antenna Model from File"为 NO;修改Antenna Model为"Switched Beam";在天线方向图文件(Antenna Azimuth Pattern File)中选择 "D:\Scalable\exata\5.1\scenarios\default"下的default.antenna-azimuth文件。如果用到特定的天线模型 文件,则设定"Specify Antenna Model from File"为 Yes,并指定用户自定义的模型文件。

| Wireless Subnet Properties (Default Wireless Subnet 169.0.0.) | ? >                                                           |
|---------------------------------------------------------------|---------------------------------------------------------------|
| General Physical Layer   MAC Layer   Network Layer   Rou      | iting Protocol   Router Properties   File Statistics   🔱 Heli |
| [-] Enable Auto Rate Fallback                                 | No                                                            |
| Data Rate                                                     | 2 Mbps 💌                                                      |
| Transmission Power at 1 Mbps (dBm)                            | 15.0                                                          |
| Transmission Power at 2 Mbps (dBm)                            | 15.0                                                          |
| Transmission Power at 6 Mbps (dBm)                            | 15.0                                                          |
| Transmission Power at 11 Mbps (dBm)                           | 15.0                                                          |
| Receive Sensitivity at 1 Mbps (dBm)                           | -94.0                                                         |
| Receive Sensitivity at 2 Mbps (dBm)                           | -91.0                                                         |
| Receive Sensitivity at 6 Mbps (dBm)                           | -87.0                                                         |
| Receive Sensitivity at 11 Mbps (dBm)                          | -83.0                                                         |
| Estimated Directional Antenna Gain (dB)                       | 15.0                                                          |
| Packet Reception Model                                        | PHY802.11b Reception Model                                    |
| [-] Specify Antenna Model from File                           | No                                                            |
| [-] Antenna Model                                             | Switched Beam                                                 |
| [-] Antenna Pattern Type                                      | Traditional                                                   |
| Antenna Azimuth Pattern File                                  | le/exata/5.1/scenarios/default/default.antenna-azimuth 🔳      |
| Antenna Elevation Pattern File                                | [Optional]                                                    |
| Antenna Gain (dB)                                             | 0.0                                                           |
| Antenna Height (meters)                                       | 1.5                                                           |
| Antenna Efficiency                                            | 0.8                                                           |
| Antenna Mismatch Loss (dB)                                    | 0.3                                                           |
| Find                                                          | Apply OK Cancel Add To Batc                                   |

c. 设置MAC层:激活方向性天线模式:还在上个配置窗口,选择MAC Layer,设定"Enable Directional

Antenna Mode"为"Yes"

| MAC                                 | Layer             |
|-------------------------------------|-------------------|
| Property                            | Value             |
| MAC Protocol                        | 802.11            |
| Short Packet Transmit Limit         | 7                 |
| Long Packet Transmit Limit          | 4                 |
| RTS Threshold (bytes)               | 0                 |
| Stop Receiving after Header Mode    | No                |
| [-] Station Association Type        | None              |
| Enable Power Save Mode              | No                |
| [-] Enable Directional Antenna Mode | Yes               |
| Direction Cache Expiration Time     | 2 seconds 💌       |
| NAV Delta Angle                     | 37.0              |
| Short Packet Limit                  | 8                 |
| Security Protocol                   | None              |
| Specify Network Security Parameters | No                |
| MAC Propagation Delay               | 1 micro-seconds 💌 |
| Enable Promiscuous Mode             | No                |
| Enable LLC                          | No                |

d. 查看天线Pattern: View-->Display Setting: 激活显示 Antenna Pattern, 运行:

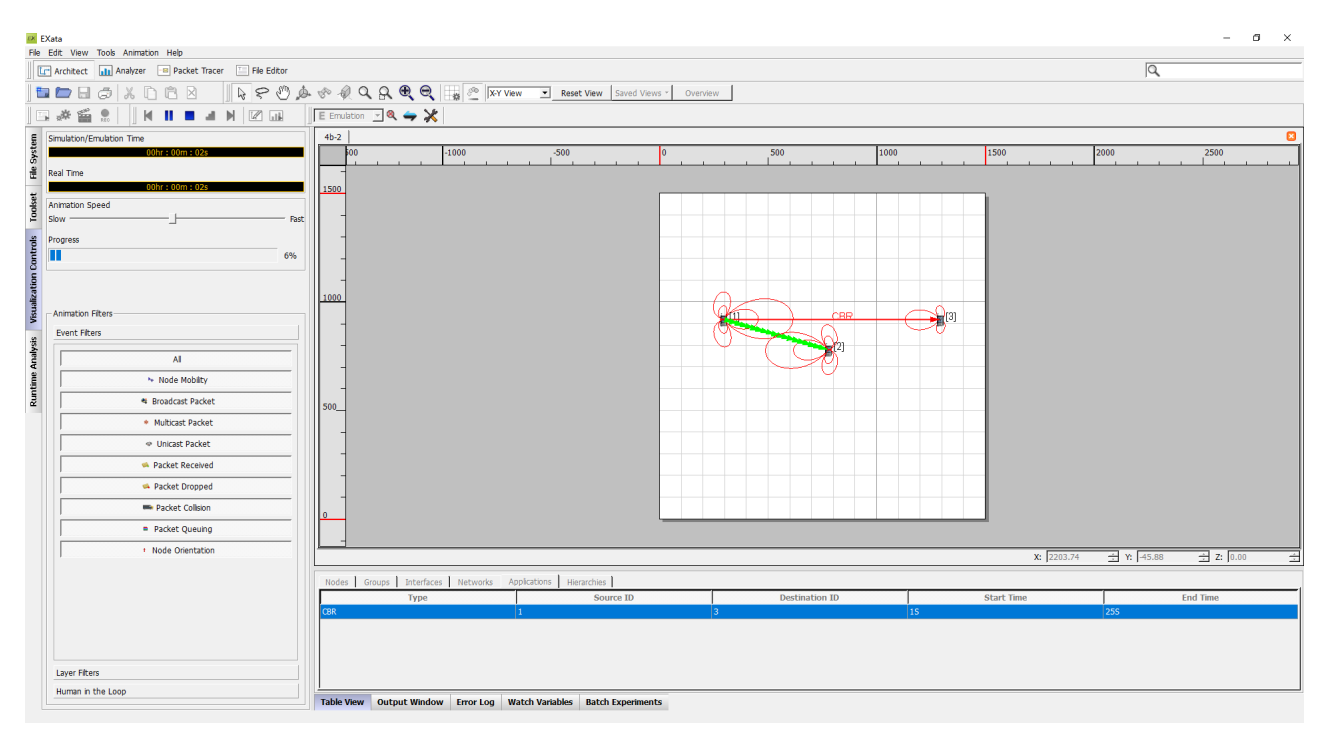

e. 设定用户自定义的天线模式:1)首先加载天线模型文件:在场景属性-->Supplemental Files中添加辅助的模型文件(Exata提供了一些例子,在D:\Scalable\exata\5.1\data\antenna路径下)

| Supple                                 | mental Files                                           |  |
|----------------------------------------|--------------------------------------------------------|--|
| Property                               | Value                                                  |  |
| Antenna Models File                    | Scalable/exata/5.1/data/antenna/default.antenna-models |  |
| Application Configuration File         | F:/ex/Lab4B/4b-2/4b-2.app                              |  |
| Human in the Loop Configuration File   | [Optional]                                             |  |
| MDP Profile File                       | [Optional]                                             |  |
| Router Models File                     | [Optional]                                             |  |
| Link16/IP Gateway Configuration File   | [Optional]                                             |  |
| GSM Node Configuration File            | [Optional]                                             |  |
| Number of User Profile Files           | 0 .                                                    |  |
| Number of Traffic Pattern Files        | 0                                                      |  |
| Number of Arbitrary Distribution Files | 0                                                      |  |
| Multicast Group File                   | [Optional]                                             |  |
| BGP Config File                        | [Optional]                                             |  |
|                                        |                                                        |  |

f. 设定设定"Specify Antenna Model from Flle"为 Yes,并在模型文件列表中选择一个, e.g., "DEFAULT1-SWITCHED-BEAM"

| eneral Physical Layer MAC Layer Networ  | Layer Routing Pro | otocol   | Router I  | Properties | File Statistics | 4 | ФН |
|-----------------------------------------|-------------------|----------|-----------|------------|-----------------|---|----|
| mansmission Power at 6 Mibbs (dBm)      | 15.0              |          |           |            |                 |   | _  |
| Transmission Power at 11 Mbps (dBm)     | 15.0              |          |           |            |                 |   |    |
| Receive Sensitivity at 1 Mbps (dBm)     | -94.0             |          |           |            |                 |   |    |
| Receive Sensitivity at 2 Mbps (dBm)     | -91.0             |          |           |            |                 |   |    |
| Receive Sensitivity at 6 Mbps (dBm)     | -87.0             |          |           |            |                 |   |    |
| Receive Sensitivity at 11 Mbps (dBm)    | -83.0             |          |           |            |                 |   |    |
| Estimated Directional Antenna Gain (dB) | 15.0              |          |           |            |                 |   |    |
| Packet Reception Model                  | PHY80             | )2.11b F | Reception | Model      |                 |   | -  |
| -] Specify Antenna Model from File      | Yes               |          |           |            |                 | - |    |
| Antenna Model                           | DEFAU             | LT1-SW   | ITCHED-B  | EAM        |                 |   | -  |
| Antenna Gain (dB)                       | 0.0               |          |           |            |                 |   | _  |
| Antenna Height (meters)                 | 1.5               |          |           |            |                 |   | _  |
| Antenna Efficiency                      | 0.8               |          |           |            |                 |   | _  |
| Antenna Mismatch Loss (dB)              | 0.3               |          |           |            |                 |   | _  |
| Antenna Cable Loss (dB)                 | 0.0               |          |           |            |                 |   |    |
| Antenna Connection Loss (dB)            | 0.2               |          |           |            |                 |   | _  |
| Antenna Orientation Azimuth (degrees)   | 0                 |          |           |            |                 |   | _  |
| Antenna Orientation Elevation (degrees) | 0                 |          |           |            |                 |   | _  |
| Temperature (K)                         | 290.0             |          |           |            |                 |   | _  |
| Noise Factor                            | 10.0              |          |           |            |                 |   | _  |
| Energy Model                            | None              |          |           |            |                 |   |    |

#### g. 重新运行。Run Simulation 出现错误【! ! 】提示LicenseCheckout 【没找到原因! ! !】

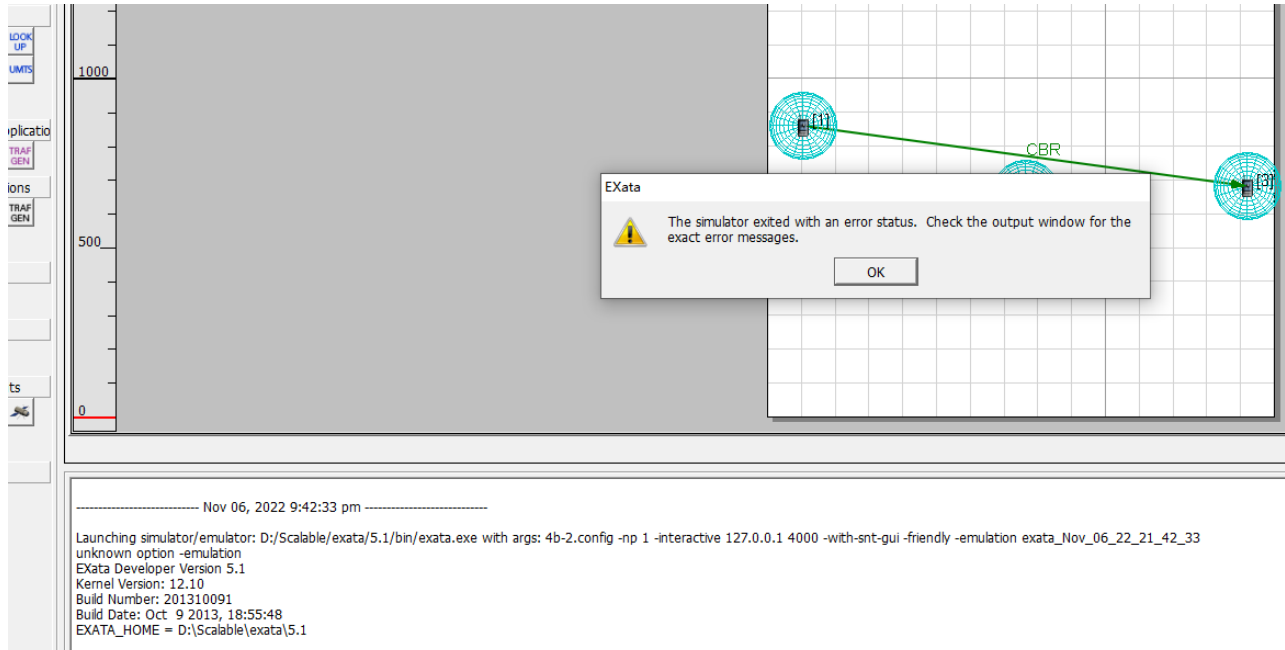

Attempting license checkout (should take less than 2 seconds) ...Error in file ..\kernel\src\fileio.cpp:397 Can't open input file default.antenna-azimuth

h. 还原到默认天线模型,Switched Beam,增加两个中继节点,重新运行。<mark>注意观察Beam角度</mark>。

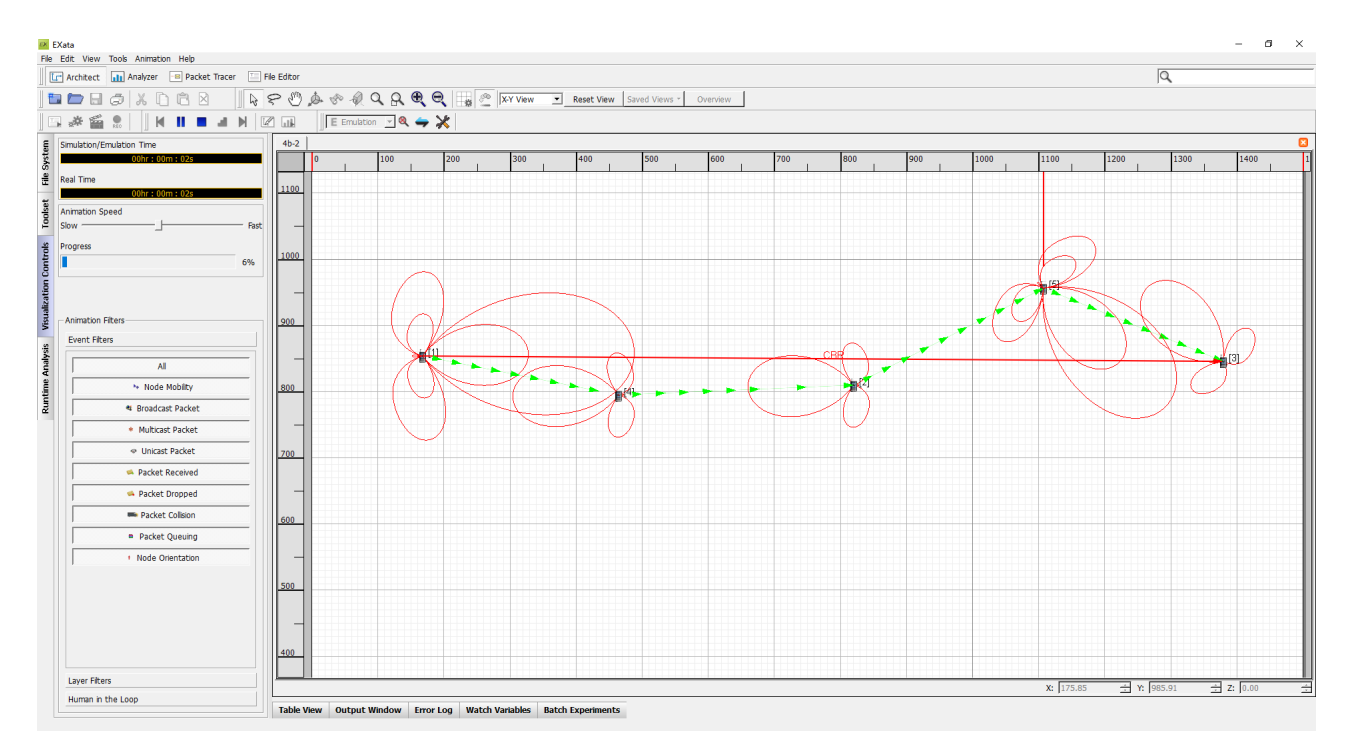

i. 增加CBR发射速率到1/ms,显示队列,重新运行,发现节点1产生队列溢出;可以对比不同的路由协议下的传输 性能。

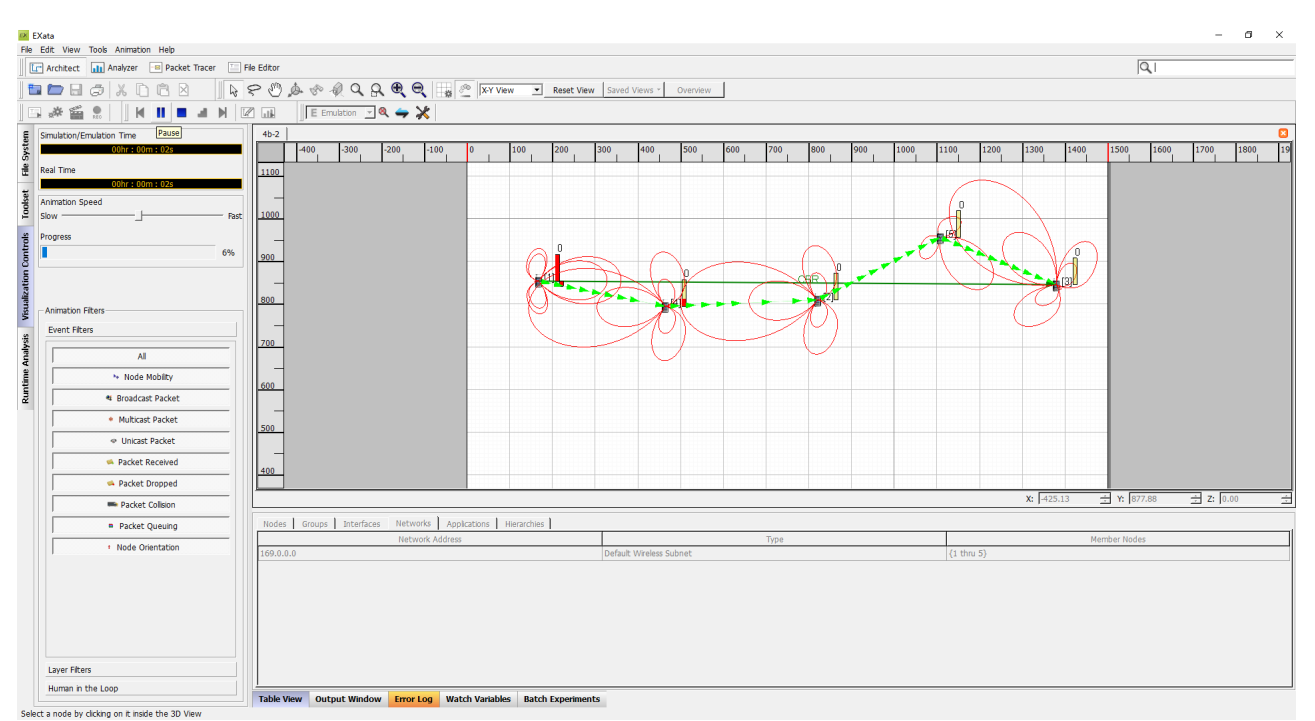

- j. 采用 steerable antenna model.【知识点:智能天线有两种类型:波束切换和可操纵的。A switched beam antenna can utilize multiple antenna patterns. A steerable antenna can rotate the antenna to achieve the maximum gain】
- k. Table View--》Networks,双击无线子网,在Physical Layer--》Antenna Model中选择Steerable,在 Antenna Azimuth Pattern File处选择steerable.antenna-azimuth,重新运行,观察天线pattern的变化,和丢 包情况。

| neral Physical Layer MAC Layer Network Layer | Routing Protocol   Router Properties   File Statistics   🚇 H |
|----------------------------------------------|--------------------------------------------------------------|
| Receive Sensitivity at 6 Mbps (dBm)          | -87.0                                                        |
| Receive Sensitivity at 11 Mbps (dBm)         | -83.0                                                        |
| Estimated Directional Antenna Gain (dB)      | 15.0                                                         |
| Packet Reception Model                       | PHY802.11b Reception Model                                   |
| ] Specify Antenna Model from File            | No                                                           |
| [-] Antenna Model                            | Steerable 👤 🚽                                                |
| Antenna Pattern Steerable Set Repeat Angle   | 60 4                                                         |
| [-] Antenna Pattern Type                     | Traditional                                                  |
| Antenna Azimuth Pattern File                 | ble/exata/5.1/data/antenna/steerable.antenna-azimuth 4       |
| Antenna Elevation Pattern File               | [Optional]                                                   |
| Antenna Gain (dB)                            | 0.0                                                          |
| Antenna Height (meters)                      | 1.5                                                          |
| Antenna Efficiency                           | 0.8                                                          |
| Antenna Mismatch Loss (dB)                   | 0.3                                                          |
| Antenna Cable Loss (dB)                      | 0.0                                                          |
| Antenna Connection Loss (dB)                 | 0.2                                                          |
| Antenna Orientation Azimuth (degrees)        | 0                                                            |
| Antenna Orientation Elevation (degrees)      | 0                                                            |
| Temperature (K)                              | 290.0                                                        |
| Noise Factor                                 | 10.0                                                         |
| Energy Model                                 | None                                                         |

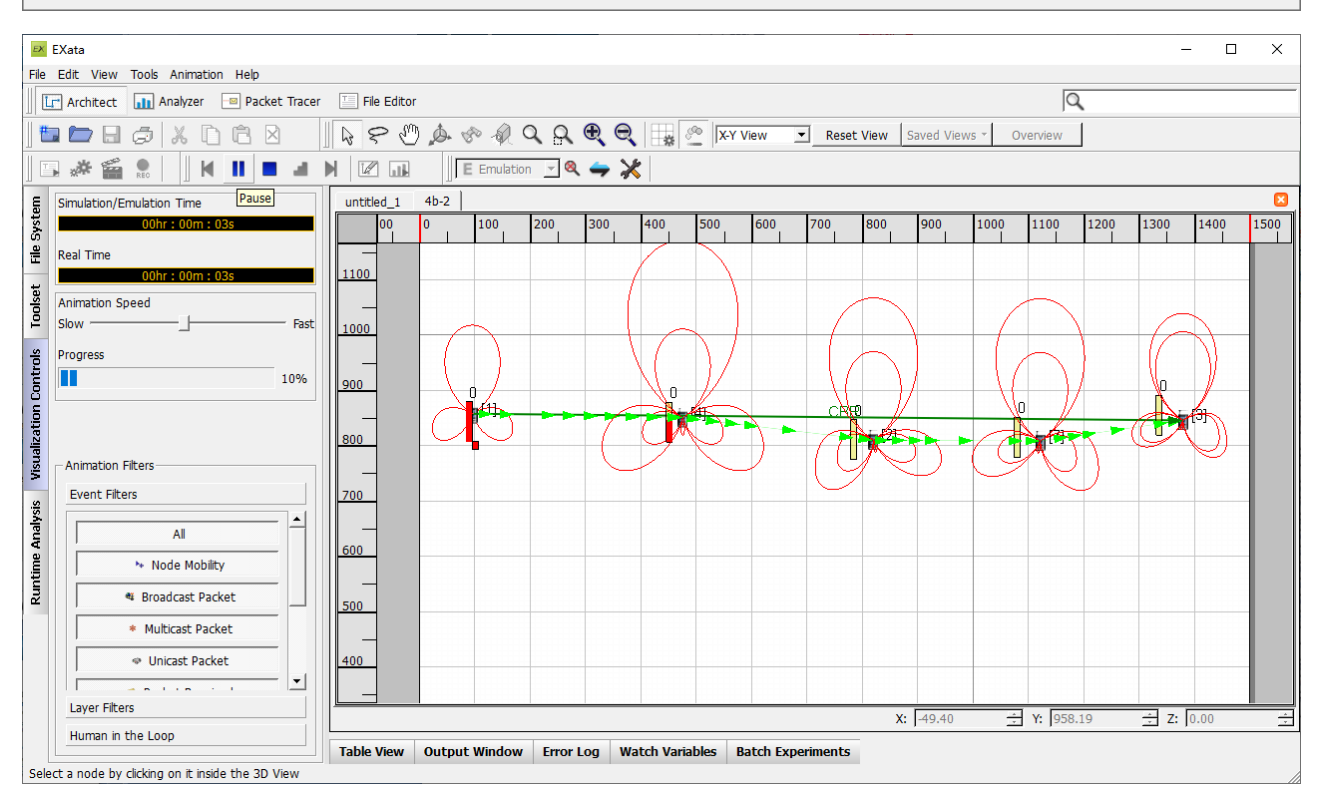

3. 实验4B-3: Two-Ray路径损耗

- a. 300m的网格上分布25个节点:
- b. 添加CBR业务:在节点21和5之间
- c. 设定路径损耗模型(PathLoss)模型为Two-Ray: Scenario Properties---》Channel ...

|                    | Chani                 | nel Properties                      |            |       |
|--------------------|-----------------------|-------------------------------------|------------|-------|
| Pro                | perty                 | Value                               | )]         |       |
| Number of Channels |                       | 1                                   |            |       |
|                    | Array Editor          |                                     |            | ?     |
|                    | Number of Channels: 1 | Prop                                | erties     |       |
|                    | Index 0 : channel     | General                             |            | 🖾 He  |
|                    | E.                    | General                             | Properties |       |
|                    |                       | Property                            | Value      |       |
|                    |                       | Channel Name                        | channel0   |       |
|                    |                       | Channel Frequency                   | 2.4        | GHz 💌 |
|                    |                       | Pathloss Model                      | Two Ray    | -     |
|                    |                       | [-] Shadowing Model                 | Constant   | -     |
|                    |                       | Shadowing Mean (dB)                 | 4.0        |       |
|                    |                       | Fading Model                        | None       | -     |
|                    |                       | Enable Inter-channel Interfernce    | No         | -     |
|                    |                       | Signal Propagation Speed (m/s)      | 3e8        |       |
|                    |                       | Propagation Limit (dBm)             | -111.0     |       |
|                    |                       | Maximum Propagation Distance        | 0          |       |
|                    |                       | Propagation Communication Proximity | 400        |       |
|                    |                       | Propagation Profile Undate Ratio    | 0.0        |       |

d. 批量实验(Batch Experiment)模式:在Table View中选择节点21的Interface,双击打开属性框;点击 Specify Antenna Model from File 属性栏,然后点击"Add to Batch";然后点击Antenna Height (meters)属性栏,再点击"Add to Batch";这样讲天线高度参数加入到批量实验中,但注意必须首先添加 与待观察参数相依赖的参数。OK后在Table View--》Batch Experiments中会发现已添加的参数

| Interface Properties (Interface 16     | 9.0.0.21)                                               |                            | ? ×             |
|----------------------------------------|---------------------------------------------------------|----------------------------|-----------------|
| Interfaces                             |                                                         |                            | 🖾 Help          |
| ⊡ Interface 0                          | Iransmission Power at 6 Mbps (dBm)                      | 15.0                       |                 |
| Physical Layer                         | Transmission Power at 11 Mbps (dBm)                     | 15.0                       |                 |
| Network Layer                          | Receive Sensitivity at 1 Mbps (dBm)                     | -94.0                      |                 |
| Routing Protocol     BGP Configuration | Receive Sensitivity at 2 Mbps (dBm)                     | -91.0                      |                 |
|                                        | Receive Sensitivity at 6 Mbps (dBm)                     | -87.0                      |                 |
|                                        | Receive Sensitivity at 11 Mbps (dBm)                    | -83.0                      | _               |
|                                        | Estimated Directional Antenna Gain (dB)                 | 15.0                       |                 |
|                                        | Packet Reception Model                                  | PHY802.11b Reception Model | -               |
|                                        | [-] Specify Antenna Model from File                     | No                         | -               |
|                                        | Antenna Model                                           | Omnidirectional            | -               |
|                                        | Antenna Gain (dB)                                       | 0.0                        |                 |
|                                        | Antenna Height (meters)                                 | 1.5                        |                 |
|                                        | Antenna Efficiency                                      | 0.8                        | _               |
|                                        | Antenna Mismatch Loss (dB)                              | 0.3                        | _               |
|                                        | Antenna Cable Loss (dB)                                 | 0.0                        | _               |
|                                        | Antenna Connection Loss (dB)                            | 0.2                        | _               |
|                                        | Antenna Orientation Azimuth (degrees)                   | 0                          | _               |
|                                        | Antenna Orientation Elevation (degre                    | 0                          |                 |
|                                        | Temperature (K)                                         | 290.0                      | _               |
|                                        | Noise Factor                                            | 10.0                       |                 |
|                                        | Energy Model                                            | None                       |                 |
|                                        |                                                         | ,                          |                 |
| 🔌 Find                                 | Ap                                                      | oply OK Cancel Ac          | ld To Batch     |
|                                        |                                                         |                            |                 |
| Mun Experiments                        |                                                         |                            | Remove Property |
| Component                              | Property                                                | Values                     |                 |
| Interface 169.0.0.21 (host21)          | Specify Antenna Model from File Antenna Height (meters) | NO                         |                 |
|                                        |                                                         | r                          |                 |

 Table View
 Output Window
 Error Log
 Watch Variables
 Batch Experiments

## e. 在相应参数行后的省略号,可以设置参数的对比值:比如,添加天线对比高度3.5

| Specify Values | ?   | ×    |
|----------------|-----|------|
| 3.5            | Ac  | bb   |
| 1.5<br>3.5     | Rem | iove |
| ОК             | Car | cel  |

| E Run Experiments             |                                 |          |  |  |
|-------------------------------|---------------------------------|----------|--|--|
| Component                     | Property                        | Values   |  |  |
| Interface 169.0.0.21 (host21) | Specify Antenna Model from File | NO       |  |  |
| Interface 169.0.0.21 (host21) | Antenna Height (meters)         | 1.5, 3.5 |  |  |

f. 点击"Run Experiments"

🖀 Run Experiments

g. 有两种方式:交互式和非交互式。系统将自动生成多个应用场景实例: Experiment-1, Experiment-2, 。。。;两种方式运行的差别主要是运行每次实验要不要用户手动点 Play:

| Batch Run Mode                      |    | ?   | ×   |
|-------------------------------------|----|-----|-----|
| -Run Mode                           |    |     |     |
| C Interactive                       |    |     |     |
| <ul> <li>Non-Interactive</li> </ul> |    |     |     |
|                                     | ОК | Can | cel |

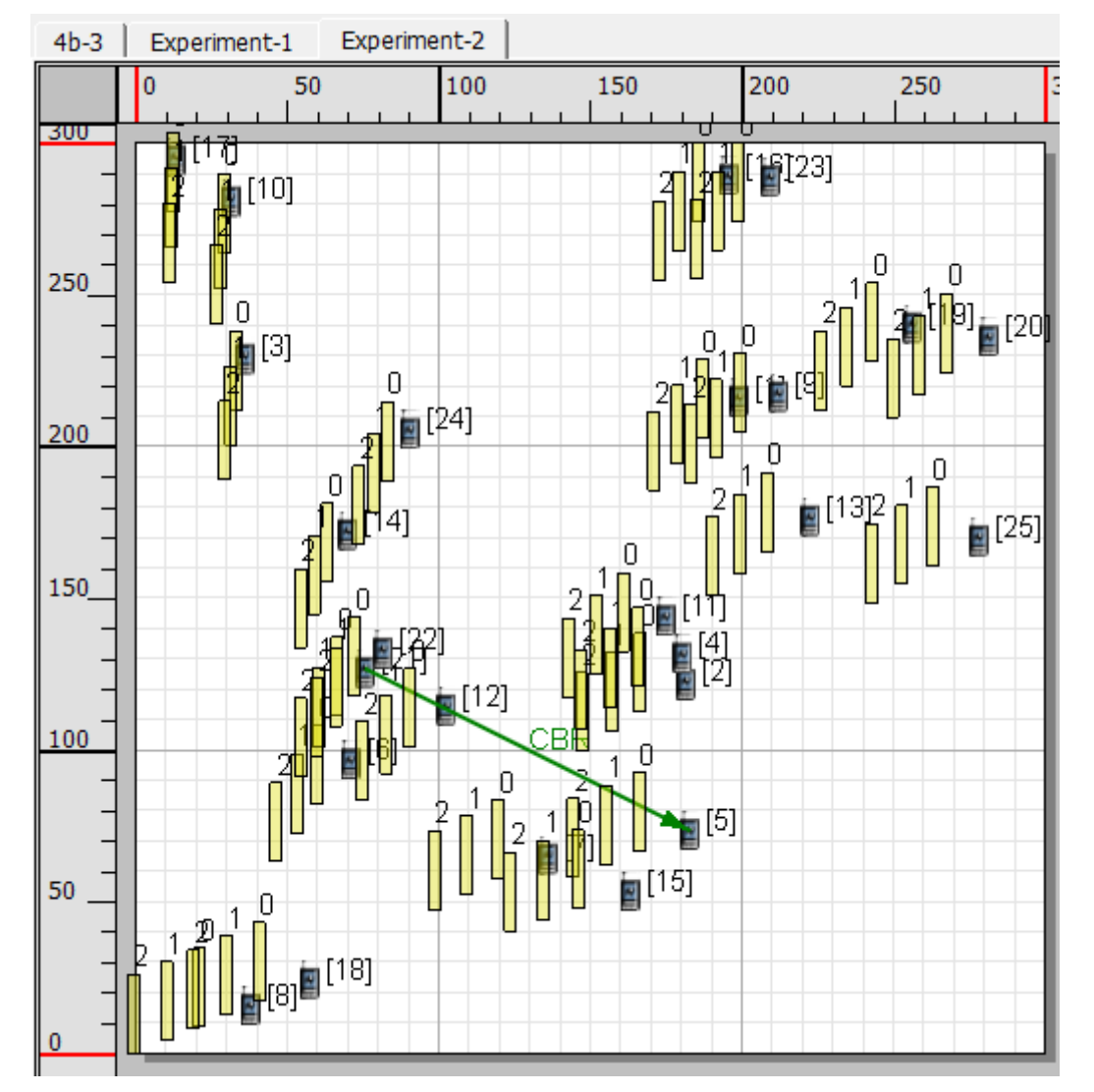

h. 运行完后,可以在每个Experiment实例的Analyzer中查看统计结果。注意:原始场景4b-3仍然在,可以修改
 Batch Experiments中的参数,继续运行,但是结果将覆盖之前的Experiment-1, Experiment-2, 。。。。
 【可惜不能直接生成对比曲线,不知道Exata是否有此功能】

i. 批量模式运行以下:采用Two-Ray路损模型,天线高度1.5m;对比无衰减、Rayleigh衰减、Ricean衰减 (K=5, Fading Model选择),从收发包数、延迟和端到端吞吐量没有发现差别!【没找到原因】